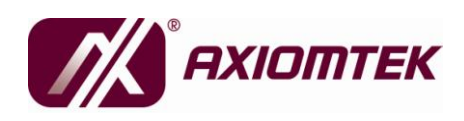

SHB212 Series Intel<sup>®</sup> Atom™ Processor PICMG 1.3 Half-Size Single Board Computer User's Manual

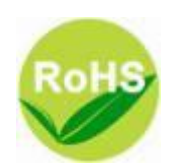

### **Disclaimers**

This manual has been carefully checked and believed to contain accurate information. Axiomtek Co., Ltd. assumes no responsibility for any infringements of patents or any third party's rights, and any liability arising from such use.

Axiomtek does not warrant or assume any legal liability or responsibility for the accuracy completeness or usefulness of any information in this document. Axiomtek does not make any commitment to update the information in this manual.

Axiomtek reserves the right to change or revise this document and/or product at any time without notice.

No part of this document may be reproduced, stored in a retrieval system, or transmitted, in any form or by any means, electronic, mechanical, photocopying, recording, or otherwise, without the prior written permission of Axiomtek Co., Ltd.

### Caution

If you replace wrong batteries, it causes the danger of explosion. It is recommended by the manufacturer that you follow the manufacturer's instructions to only replace the same or equivalent type of battery, and dispose of used ones.

©Copyright 2011 Axiomtek Co., Ltd. All Rights Reserved April 2011, Version A1 Printed in Taiwan

### **ESD** Precautions

Computer boards have integrated circuits sensitive to static electricity. To prevent chipsets from electrostatic discharge damage, please take care of the following jobs with precautions:

Do not remove boards or integrated circuits from their anti-static packaging until you are ready to install them

Before holding the board or integrated circuit, touch an unpainted portion of the system unit chassis for a few seconds. It discharges static electricity from your body.

Wear a wrist-grounding strap, available from most electronic component stores, when handling boards and components.

## **Trademarks Acknowledgments**

Axiomtek is a trademark of Axiomtek Co., Ltd.

Windows<sup>®</sup> is a trademark of Microsoft Corporation.

AMI is a registered of American Megatrends Inc.

IBM, PC/AT, PS/2, VGA are trademarks of International Business Machines Corporation.

Intel<sup>®</sup> and Atom<sup>™</sup> are trademarks of Intel Corporation.

Winbond is a trademark of Winbond Electronics Corp.

Other brand names and trademarks are the properties and registered brands of their respective owners.

## **Table of Contents**

| CHAPTER 1 INTRODUTION 1                                 |  |  |  |  |
|---------------------------------------------------------|--|--|--|--|
| 1.1 Specifications2                                     |  |  |  |  |
| 1.2 Utilities Supported                                 |  |  |  |  |
| CHAPTER 2 JUMPERS AND CONNECTORS                        |  |  |  |  |
| 2.1 Board Dimensions and Fixing Holes5                  |  |  |  |  |
| 2.2 Board Layout7                                       |  |  |  |  |
| 2.3 Jumper Settings9                                    |  |  |  |  |
| 2.3.1 COM1 RS-232/422/485 Mode Select (JP1, JP2, JP3)10 |  |  |  |  |
| 2.3.2 COM1 Data / Power Mode Selection (JP6) 11         |  |  |  |  |
| 2.3.3 COM2 Data / Power Mode Selection (JP5) 12         |  |  |  |  |
| 2.3.4 HD Audio Line Out / Speaker Out Select (JP4) 13   |  |  |  |  |
| 2.3.5 CMOS Clear (JP7) 13                               |  |  |  |  |
| 2.3.6 Power On Control Mode (JP8)14                     |  |  |  |  |
| 2.3.7 USB0,1/USB2,3/USB4,5 Port Power Selection         |  |  |  |  |
| (JP12,JP14,JP10)                                        |  |  |  |  |
| 2.3.8 CompactFlash <sup>™</sup> Type Selection (JP11)15 |  |  |  |  |
| 2.3.9 LVDS LCD Type Support Selection (JP13) 15         |  |  |  |  |
| 2.4 Connectors                                          |  |  |  |  |
| 2.4.1 Front Panel Connector (CN1)                       |  |  |  |  |
| 2.4.2 Parallel Port Connector (CN2)                     |  |  |  |  |
| 2.4.3 High Definition Audio Connector (CN3)             |  |  |  |  |
| 2.4.4 EPIC Power Connector (CN4)                        |  |  |  |  |
| 2.4.5 SMBus Connector (CN5)                             |  |  |  |  |
| 2.4.6 LVDS LCD Connector (CN6)                          |  |  |  |  |
| 2.4.7 LVDS LCD Backlight Connector (CN7)                |  |  |  |  |
| 2.4.8 Serial Port 1 Connector (COM1)                    |  |  |  |  |
| 2.4.9 Serial Port 2 Connector (COM2)                    |  |  |  |  |
| 2.4.10CPU & System Fan Connectors (FAN1, FAN2)          |  |  |  |  |
| 2.4.11PS/2 Keyboard Internal Connector (KB1)            |  |  |  |  |
| 2.4.12PS/2 Mouse Internal Connector (MS1)               |  |  |  |  |
| 2.4.13LAN RJ45 Connector (LAN1, LAN2)                   |  |  |  |  |
| 2.4.14SATA Connectors (SATA1, SATA2)                    |  |  |  |  |
| 2.4.15CompactFlash <sup>™</sup> Socket (SCF1)           |  |  |  |  |
| 2.4.16USB Connector (USB1, USB2)                        |  |  |  |  |
| 2.4.1/USB Connector (USB3, USB4)                        |  |  |  |  |
| 2.4.18VGA Connector (VGA1)29                            |  |  |  |  |
| CHAPTER 3 HARDWARE DESCRIPTION                          |  |  |  |  |

| 3   | .1                            | Microprocessors       | 31 |
|-----|-------------------------------|-----------------------|----|
| 3   | .2                            | BIOS                  | 31 |
| 3   | .3                            | System Memory         | 31 |
| 3   | .4                            | I/O Port Address Map  | 32 |
| 3   | .5                            | Interrupt Controller  | 34 |
| 3   | .6                            | Memory Map            | 36 |
| СНА | PT                            | ER 4 AMI BIOS UTILITY | 39 |
| 4   | .1                            | Starting              | 39 |
| 4   | .2                            | Navigation Keys       | 39 |
| 4   | .3                            | Main Menu             | 41 |
| 4   | .4                            | Advanced Menu         | 42 |
| 4   | .5                            | Boot Menu             | 54 |
| 4   | .6                            | Security Menu         | 58 |
| 4   | .7                            | Chipset Menu          | 59 |
| 4   | .8                            | Exit Menu             | 63 |
| APP | EN                            | DIX A WATCHDOG TIMER  | 65 |
| Ν   | /ato                          | chdog Timer Setting   | 65 |
| U   | Using the Watchdog Function66 |                       |    |

MEMO:

SHB212 PICMG1.3 Half-Size SBC User's Manual

## CHAPTER 1

## INTRODUCTION

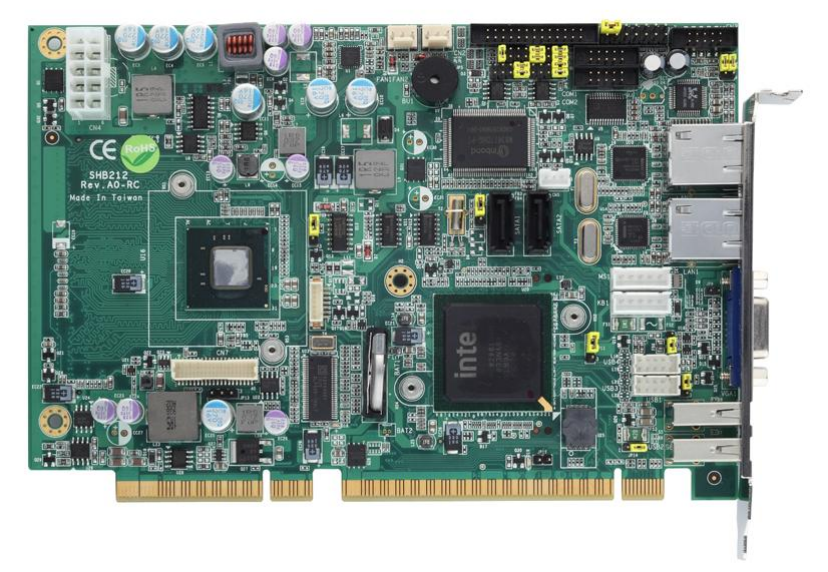

The SHB212 is a PICMG1.3 half-size Single Board Computer to support Intel® Atom<sup>™</sup> processor N455/D425/D525. The board integrates chipset ICH8-M that delivers outstanding system performance through high-band width interfaces, multiple I/O functions for interactive applications and various embedded computing solutions. There is one 204-pin unbuffered SO-DIMM socket for single channel DDR3-667/800 MHz memory, maximum memory capacity up to 4GB. (N455 is only for DDR3-667, maximum memory capacity up to 2GB). It also features two Gigabit/Fast Ethernet, two Serial ATA channels for total two Serial ATA hard drives at maximum transfer rate up to 150/300MB/sec, six USB 2.0 high speed compliant, built-in High Definition Audio Codec that can achieve the best stability and reliability for industrial applications.

## 1.1 Specifications

#### • CPU

- Intel<sup>®</sup> Atom<sup>TM</sup> processor N455/D425/D525
- System Chipset
  - Intel<sup>®</sup> ICH8M
- BIOS
  - American Megatrends Inc. BIOS.
  - 16Mbit SPI Flash
  - PXE Ethernet Boot ROM.
- System Memory
  - One 204-pin unbuffered DDR3 SO-DIMM sockets
  - Maximum to 4GB DDR3 667/800 MHz memory for D425/D525
  - Maximum to 2GB DDR3 667 MHz memory for N455
- IDE Interface
  - One CompactFlash<sup>™</sup> Type II Socket
  - Two SATA-150/300 connectors
- USB Interface
  - Six USB ports compliant with USB Spec. Rev. 2.0 (two on the rear I/O, and four ports via wafer connectors)
- Onboard Multi I/O
  - Controller: Winbond W83627DHG
  - One 26-pin 2.0 pitch box-header for Parallel port
  - One for RS-232/422/485 (COM1) and one port for RS-232 (COM2)
- Display
  - Support CRT and LVDS LCD output
  - 15-pin D-Sub connector as VGA connector
  - One 40-pin connector for 18 bit single channel LVDS and one 7-pin inverter connector

#### • Expansion Interface

One PCIe x4 or four PCIe x1 I/O Deivces

W There is no PCIex16 signal.

- Watchdog Timer
  - 1~255 seconds; up to 255 levels
- Ethernet
  - One port with INTEL 82567V for Gigabit/Fast Ethernet
  - One port with INTEL 82574L for Gigabit/Fast Ethernet
- Audio
  - HD Audio compliant via Realtek ALC662
  - Speaker-out/line-out & Line-in & MIC-in via Box Header connector
- Power Management
  - ACPI (Advanced Configuration and Power Interface)
- Dimensions
  - 185mm x 126.39mm

All specifications and images are subject to change without notice.

## 1.2 Utilities Supported

- Chipset Driver
- Graphic Driver
- Ethernet Driver
- Audio Driver
- AHCI Driver

SHB212 PICMG1.3 Half-Size SBC User's Manual

MEMO:

SHB212 PICMG1.3 Half-Size SBC User's Manual

## **CHAPTER 2**

## JUMPERS AND CONNECTORS

## 2.1 Board Dimensions and Fixing Holes

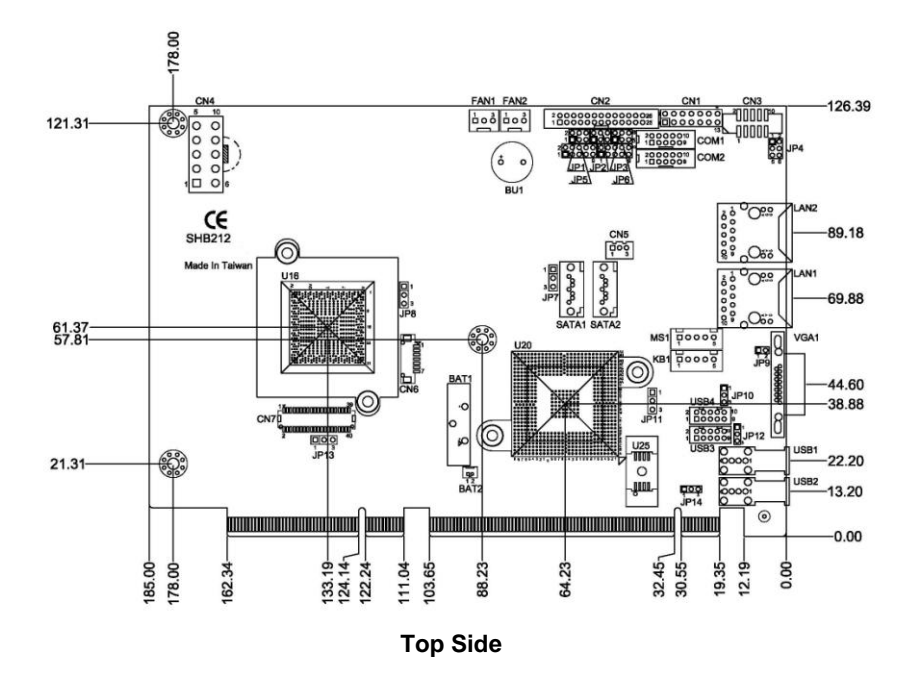

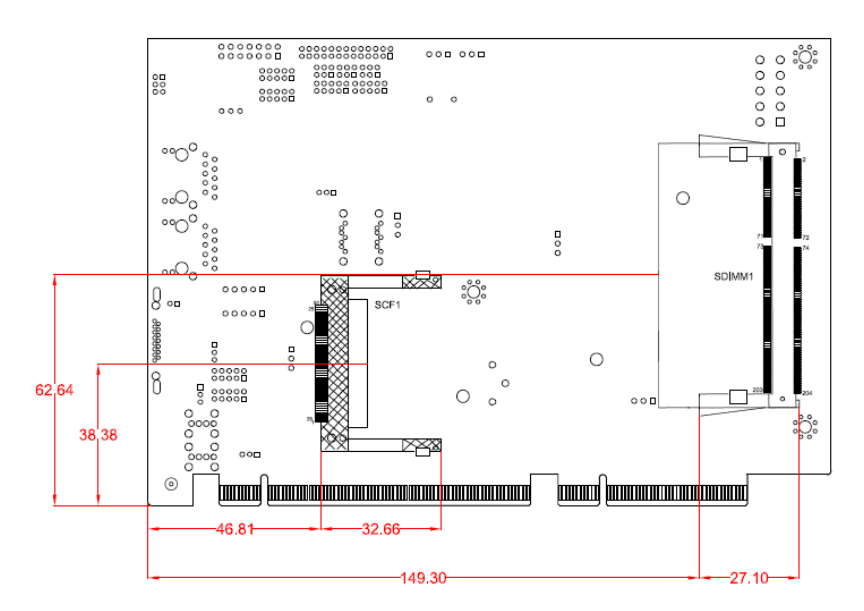

**Bottom Side** 

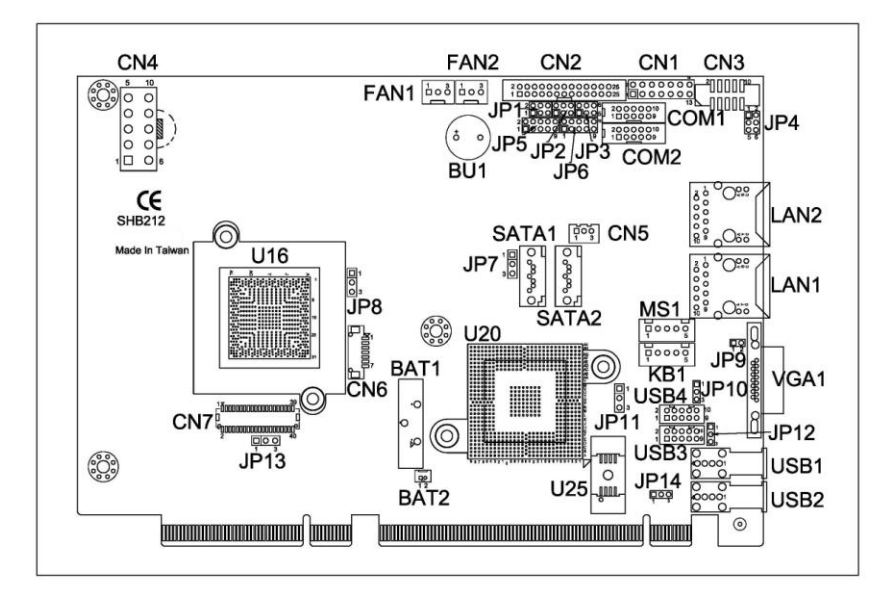

## 2.2 Board Layout

**Top Side** 

SHB212 PICMG1.3 Half-Size SBC User's Manual

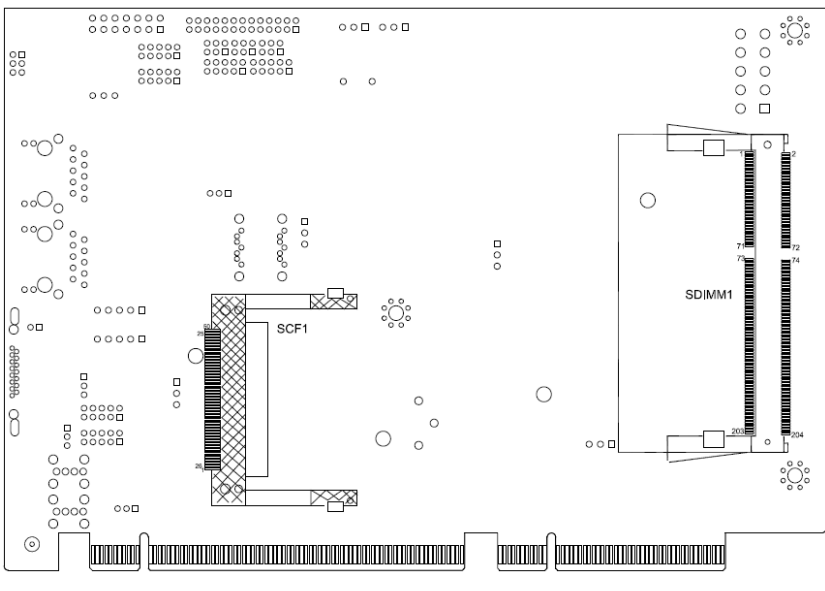

**Bottom Side** 

## 2.3 Jumper Settings

Proper jumer settings configure the SHB212 to meet your application purpose. We are here with listing a summary table of all jumpers and default settings for onboard devices, respectively.

| Jumper | Description                                                                                          | Jumper Setting   |
|--------|----------------------------------------------------------------------------------------------------|------------------|
| JP1    | COM1 RS-232/422/485 setting<br>Default:RS-232                                                        | Short 1-2        |
| JP2    | COM1 RS-232/422/485 setting<br>Default:RS-232                                                        | Short 3-5 \ 4-6  |
| JP3    | COM1 RS-232/422/485 setting<br>Default:RS-232                                                        | Short 3-5 \ 4-6  |
| JP4    | HD Audio Line Out / Speaker Out Select<br>Default:Line Out                                           | Short 1-3 \ 2-4  |
| JP5    | COM2 Data/Power Mode Select<br>Default : RS-232 Data                                                 | Short 7-9 \ 8-10 |
| JP6    | COM1 Data/Power Mode Select<br>Default:Standby Power Mod                                             | Short 7-9 \ 8-10 |
| JP7    | CMOS Clear<br>Default:Normal Operation                                                               | Short 1-2        |
| JP8    | Power On Control Mode<br>Default : Power On control by Front Panel<br>Connector                      | Short 1-2        |
| JP10   | USB 4,5 Port Power(5V) Selection<br>Default:Standby Power Mode                                       | Short 2-3        |
| JP11   | CompactFlash <sup>™</sup> Type Selection<br>Default ∶ 3.3V type CompactFlash <sup>™</sup><br>Support | Short 1-2        |
| JP12   | USB 0,1 Port Power(5V) Selection<br>Default:Main Power Mode                                          | Short 1-2        |
| JP13   | LVDS LCD Type Support Selection<br>Default : 3.3V type LVDS LCD Support                              | Short 1-2        |
| JP14   | USB 2,3 Port Power(5V) Selection<br>Default : Standby Power Mode                                     | Short 2-3        |

# 2.3.1 COM1 RS-232/422/485 Mode Select (JP1, JP2, JP3)

These jumpers select the communication mode of COM1 port to operate RS-232 or RS-422 or RS-485. When these jumpers are selected to operate RS-422 or RS485, please make sure the COM1 is on Data mode.

| Function            | Jumper Setting                                 |                                                                                                    |                       |
|---------------------|------------------------------------------------|----------------------------------------------------------------------------------------------------|-----------------------|
| Function            | JP1                                            | JP2                                                                                                   | JP3                   |
| RS-232<br>(Default) | 2 4 6<br>0 0 0<br>1 3 5                        | 2 4 6<br><b>D</b><br><b>D</b><br><b>D</b><br><b>D</b><br><b>D</b><br><b>D</b><br><b>D</b><br><b>D</b> | 2 4 6<br><b>1</b> 3 5 |
| RS-422              | 2 4 6<br><b>0</b><br><b>0</b><br><b>1</b> 3 5  | 2 4 6                                                                                                 | 2 4 6                 |
| RS-485              | 2 4 6<br><b>□ □ □</b><br><b>□ □ □</b><br>1 3 5 | 2 4 6                                                                                                 | 2 4 6<br>2 1 3 5      |

## 2.3.2 COM1 Data / Power Mode Selection (JP6)

The COM1 port have +5V or +12V level power capability on DCD and +5V or +12V level power capability for RI, depending on the JP6 setting.

| Function                      | Jumper Setting                               |
|-------------------------------|----------------------------------------------|
| COM1 Pin 1 is +12V level      | 1 🗌 🗌 2<br>3 🔲 4<br>5 🔲 6<br>7 🔲 8<br>9 🔲 10 |
| COM1 Pin 1 is +5V level       |                                              |
| COM1 Pin1 is DCD<br>(Default) | 1 0 2<br>3 0 4<br>5 0 0 8<br>10              |
| COM1 Pin 8 is +12V level      | 1 0 0 0 0 0 0 0 0 0 0 0 0 0 0 0 0 0 0 0      |
| COM1 Pin 8 is +5V level       |                                              |
| COM1 Pin 8 is RI<br>(Default) | 1                                            |

## 2.3.3 COM2 Data / Power Mode Selection (JP5)

The COM2 port have +5V or +12V level power capability on DCD and +5V or +12V level power capability for RI, depending on the JP5 setting.

| Function                       | Jumper Setting                              |
|--------------------------------|---------------------------------------------|
| COM2 Pin 1 is +12V level       | 1                                           |
| COM2 Pin 1 is +5V level        | 1 	 2<br>3 	 4<br>5 	 6<br>7 	 8<br>9 	 10  |
| COM2 Pin 1 is DCD<br>(Default) | 1                                           |
| COM2 Pin 8 is +12V level       | 1                                           |
| COM2 Pin 8 is +5V level        | 1 0 0 4<br>3 0 4<br>5 0 0 0<br>7 0 0 1<br>9 |
| COM2 Pin 8 is RI<br>(Default)  | 1                                           |

## 2.3.4 HD Audio Line Out / Speaker Out Select (JP4)

This jumper is to select which source for the audio output (CN3). When the Speaker Out is set, it delivers 2W/channel continuous into 8 Ohm loads.

| Function                 | Jumper Setting                                     |
|--------------------------|----------------------------------------------------|
| Line Out<br>(Default)    | 1 <b>   </b> 2<br>3 <b>   </b> 4<br>5 <b>   </b> 6 |
| Speak Out with Amplifier | 1 🗆 2<br>3 5                                       |

## 2.3.5 CMOS Clear (JP7)

You may need to use this jumper is to clear the CMOS memory if incorrect settings in the Setup Utility.

| Function            | Jumper Setting                         |
|---------------------|----------------------------------------|
| Normal<br>(Default) | 1 <b>1</b><br>2 <b>1</b><br>3 <b>1</b> |
| Clear CMOS          | 1 🗆<br>2 🗖<br>3 🗖                      |

### 2.3.6 Power On Control Mode (JP8)

The Power On Control mode provides two kinds of power on mode as follows,

| Function                                               | Jumper Setting                         |
|--------------------------------------------------------|----------------------------------------|
| Power On control by Front Panel Connector<br>(Default) | 1 <b> </b><br>2 <b> </b><br>3 <b> </b> |
| Power On control by Power Supply                       | 1 🗆<br>2 🗖<br>3 🗖                      |

### 2.3.7 USB0,1/USB2,3/USB4,5 Port Power Selection (JP12,JP14,JP10)

USB Power provides two kinds of mode as follows:

- Main power Mode: USB device has power only when system power is on.
- Standby Power Mode:

USB device has power on both standby and power-on.

| Function                     | Jumper Setting                         |
|------------------------------|----------------------------------------|
| Main Power Mode<br>(Default) | 1 <b> </b><br>2 <b> </b><br>3 <b> </b> |
| Standby Power Mode           | 1 🗆<br>2 🖬                             |

| 2.3.8 | CompactFlash <sup>™</sup> | Type Selection ( | (JP11) |
|-------|---------------------------|------------------|--------|
|       |                           |                  |        |

| Function                                                 | Jumper Setting                         |
|----------------------------------------------------------|----------------------------------------|
| 3.3V type CompactFlash <sup>™</sup> support<br>(Default) | 1 <b>-</b><br>2 <b>-</b><br>3 <b>-</b> |
| 5V type Compact Flash <sup>™</sup> support               | 1 🗆<br>2 🖬<br>3                        |

## 2.3.9 LVDS LCD Type Support Selection (JP13)

The board supports 3.3V or 5V type LCD displays.

| Function                                | Jumper Setting    |
|-----------------------------------------|-------------------|
| 3.3V type LVDS LCD support<br>(Default) | 1 🗖<br>2 🗖<br>3 🗖 |
| 5V type LVDS LCD support                | 1 🗆<br>2 🗖<br>3 🗖 |

## 2.4 Connectors

Connectors connect the board with other parts of the system. Loose or improper connection might cause problems.Make sure all connectors are properly and firmly connected. Here is a summary table which shows you all connectors on the SHB212 Series.

| Connectors                              | Label |
|-----------------------------------------|-------|
| Front Panel Bezel Connector             | CN1   |
| Parallel Port Connector                 | CN2   |
| High Definition Audio Connector         | CN3   |
| EPIC Power Connector                    | CN4   |
| SMBus Connector                         | CN5   |
| LVDS LCD Connector                      | CN6   |
| LVDS LCD Backlight Connector            | CN7   |
| Serial Port1 Connector                  | COM1  |
| Serial Port2 Connector                  | COM2  |
| CPU Fan Connector                       | FAN1  |
| System Fan Connector                    | FAN2  |
| PS/2 Keyboard Internal Connector        | KB1   |
| PS/2 Mouse Internal Connector           | MS1   |
| LAN RJ45 Connector                      | LAN1  |
| LAN RJ45 Connector                      | LAN2  |
| SATA Connector                          | SATA1 |
| SATA Connector                          | SATA2 |
| CompactFlash <sup>™</sup> TypeII Socket | SCF1  |

SHB212 PICMG1.3 Half-Size SBC User's Manual

| Connectors    | Label |
|---------------|-------|
| USB Connector | USB1  |
| USB Connector | USB2  |
| USB Connector | USB3  |
| USB Connector | USB4  |
| VGA Connector | VGA1  |

#### 2.4.1 Front Panel Connector (CN1)

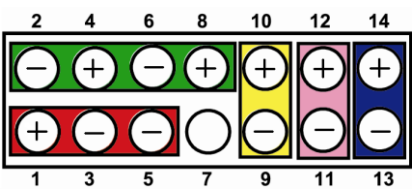

#### • Power LED

This 3-pin pin-header, designated at Pins 1 and 5 of CN1, connects the system power LED indicator to its respective switch on the case. Pin 1 is +, and pin 5 is assigned as -. The Power LED lights up when the system is powered ON.Pin 3 is defined as GND.

#### • External Speaker and Internal Buzzer Connector

Pins 2, 4, 6, and 8 of CN1 connect to the case-mounted speaker unit or internal buzzer. When connecting to an internal buzzer and Short pin2 and pin4. When connecting an external speaker, set these jumpers to Open and install the speaker cable on pin 8 (+) and pin 2 (-).

#### • Power On/Off Button

This 2-pin pin-header, designated at Pins 9 and 10 of CN1, connects the power button on the front panel to the CPU board, allowing user to control the power on/off state of the power supply.

#### • System Reset Switch

Pins 11 and 12 of CN1 connect to the case-mounted reset switch and allow rebooting of your computer instead of turning OFF the power switch. This is a preferred method of rebooting in order to prolong the life of the system's power supply. SHB212 PICMG1.3 Half-Size SBC User's Manual

#### • HDD Activity LED

This connector extends to the hard drive activity LED on the control panel. This LED will flash when the HDD is being accessed. Pins 13 and 14 of CN1 connect the hard disk drive and the front panel HDD LED. Pins 13 is -, and pin 14 is assigned as +.

#### 2.4.2 Parallel Port Connector (CN2)

This board has a multi-mode parallel port to support the following modes:

1. Standard Mode

IBM PC/XT, PC/AT and PS/ $2^{TM}$  are compatible with bi-directional parallel port.

2. Enhanced Mode

Enhanced parallel port (EPP) is compatible with EPP 1.7 and EPP 1.9 (IEEE 1284 compliant).

3. High Speed Mode

Microsoft and Hewlett Packard extended capabilities port (ECP) is IEEE 1284 compliant.

| Pin                                                        | Signal         | Pin | Signal             |
|------------------------------------------------------------|----------------|-----|--------------------|
| 1                                                          | Strobe#        | 2   | Auto Form Feed#    |
| 3                                                          | Data 0         | 4   | Error#             |
| 5                                                          | Data 1         | 6   | Initialize#        |
| 7                                                          | Data 2         | 8   | Printer Select In# |
| 9                                                          | Data 3         | 10  | GND                |
| 11                                                         | Data 4         | 12  | GND                |
| 13                                                         | Data 5         | 14  | GND                |
| 15                                                         | Data 6         | 16  | GND                |
| 17                                                         | Data 7         | 18  | GND                |
| 19                                                         | Acknowledge#   | 20  | GND                |
| 21                                                         | Busy           | 22  | GND                |
| 23                                                         | Paper Empty#   | 24  | GND                |
| 25                                                         | Printer Select | 26  | N.C                |
| 2 0 0 0 0 0 0 0 0 0 0 0 0 26<br>1 0 0 0 0 0 0 0 0 0 0 0 25 |                |     |                    |

## 2.4.3 High Definition Audio Connector (CN3)

CN3 is a 10-pin 2.0pitch box-header to support the audio interface. Pin 7 and Pin 9 can be referred to JP13 Jumper Setting to set the audio source.

| Pin | Signal      | Pin | Signal |
|-----|-------------|-----|--------|
| 1   | MIC-IN      | 2   | GND    |
| 3   | Line In L   | 4   | GND    |
| 5   | Line In R   | 6   | GND    |
| 7   | Audio Out L | 8   | GND    |
| 9   | Audio Out R | 10  | GND    |
|     |             |     |        |

### 2.4.4 EPIC Power Connector (CN4)

Steady and sufficient power can be supplied to all components on the board through the power connector. Please make sure all components and devices are properly installed before connecting the power connector.

| Pin                          | Signal | Pin | Signal |  |
|------------------------------|--------|-----|--------|--|
| 1                            | PS_ON  | 2   | GND    |  |
| 3                            | GND    | 4   | +12V   |  |
| 5                            | +3.3V  | 6   | 5VSB   |  |
| 7                            | N.C    | 8   | N.C    |  |
| 9                            | N.C    | 10  | GND    |  |
| 5 10   4 9   3 8   2 7   1 6 |        |     |        |  |

## 2.4.5 SMBus Connector (CN5)

Connector CN5 is for SMBus interface support.

| Pin | Signal |   |   | l |
|-----|--------|---|---|---|
| 1   | CLOCK  |   |   |   |
| 2   | DATA   | 1 |   |   |
| 3   | GND    |   | 5 |   |

## 2.4.6 LVDS LCD Connector (CN6)

The board has a 40-pin connector CN6 for LVDS LCD Interface. It is strongly recommended to use the matching GLA1001WV-S-2X20P 40-pin connector for LVDS LCD on the board.Pin1~6 VCCM can be set +3.3V level or +5V level by JP14

| Pin | Signal        | Pin | Signal |
|-----|---------------|-----|--------|
| 1   | VCCM          | 2   | VCCM   |
| 3   | VCCM          | 4   | VCCM   |
| 5   | VCCM          | 6   | VCCM   |
| 7   | N.C           | 8   | N.C    |
| 9   | GND           | 10  | GND    |
| 11  | N.C           | 12  | N.C    |
| 13  | N.C           | 14  | N.C    |
| 15  | GND           | 16  | GND    |
| 17  | N.C           | 18  | N.C    |
| 21  | GND           | 22  | GND    |
| 23  | Channel A D0- | 24  | N.C    |
| 25  | Channel A D0+ | 26  | N.C    |
| 27  | GND           | 28  | GND    |
| 29  | Channel A D1- | 30  | N.C    |

SHB212 PICMG1.3 Half-Size SBC User's Manual

| Pin | Signal        | Pin | Signal         |
|-----|---------------|-----|----------------|
| 31  | Channel A D1+ | 32  | N.C            |
| 33  | GND           | 34  | GND            |
| 35  | Channel A D2- | 36  | Channel A CLK- |
| 37  | Channel A D2+ | 38  | Channel A CLK+ |
| 39  | GND           | 40  | GND            |
|     |               |     |                |

## 2.4.7 LVDS LCD Backlight Connector (CN7)

The 7-pin inverter connector on the SHB212 is with Hirose connector. The matching connector is strongly recommended to use Hirose DF13-7S-1.25C.

| Pin | Signal            |  |
|-----|-------------------|--|
| 1   | 12V(Only for LCD) |  |
| 2   | 12V(Only for LCD) |  |
| 3   | 5V(Only for LCD)  |  |
| 4   | ENABLE            |  |
| 5   | GND               |  |
| 6   | GND               |  |
| 7   | GND               |  |

## 2.4.8 Serial Port 1 Connector (COM1)

COM1 is a 10-pin 2.0pitch box-header. This port is with +5V level or +12V level power capability for DCD and RI, depending on the JP6 jumper setting. The pin assignment of RS-232/RS-422/RS485 is listed on the following table. If you need COM1 port to support RS-422 or RS-485,

| Pin | RS-232                    | RS-422                   | RS-485 |  |
|-----|---------------------------|--------------------------|--------|--|
| 1   | Data Carrier Detect (DCD) | Transmit Data -<br>(TX-) | Data - |  |
| 2   | Data Set Ready (DSR)      | N.C                      | N.C    |  |
| 3   | Receive Data (RX)         | Transmit Data +<br>(TX+) | Data + |  |
| 4   | Request to Send (RTS)     | N.C                      | N.C    |  |
| 5   | Transmit Data (TX)        | Receive Data +<br>(RX+)  | N.C    |  |
| 6   | Clear to Send (CTS)       | N.C                      | N.C    |  |
| 7   | Data Terminal Ready (DTR) | Receive Data -<br>(RX-)  | N.C    |  |
| 8   | Ring Indicator (RI)       | N.C                      | N.C    |  |
| 9   | Ground (GND)              | N.C                      | N.C    |  |
| 10  | N.C                       | N.C                      | N.C    |  |
|     |                           |                          |        |  |

### 2.4.9 Serial Port 2 Connector (COM2)

COM2 is a 10-pin 2.0pitch box-header.This port is with +5V level or +12V level power capability for DCD and RI, depending on the JP5 jumper setting

| Pin | Signal                    | Pin | Signal                |  |
|-----|---------------------------|-----|-----------------------|--|
| 1   | Data Carrier Detect (DCD) | 2   | Data Set Ready (DSR)  |  |
| 3   | Receive Data (RX)         | 4   | Request to Send (RTS) |  |
| 5   | Transmit Data (TX)        | 6   | Clear to Send (CTS)   |  |
| 7   | Data Terminal Ready (DTR) | 8   | Ring Indicator (RI)   |  |
| 9   | Ground (GND)              | 10  | N.C                   |  |
|     |                           |     |                       |  |

### 2.4.10 CPU & System Fan Connectors (FAN1, FAN2)

FAN1 is a fan connector for CPU and FAN2 for system. Pentium microprocessors require a fan for heat dispensing. The CPU/System fan connectors respectively provide power to the CPU/System fans. You can find the fan speed on the BIOS Setup Utility when the fan is installed. (See BIOS Setup Utility : Advanced  $\rightarrow$  Hardware Health).

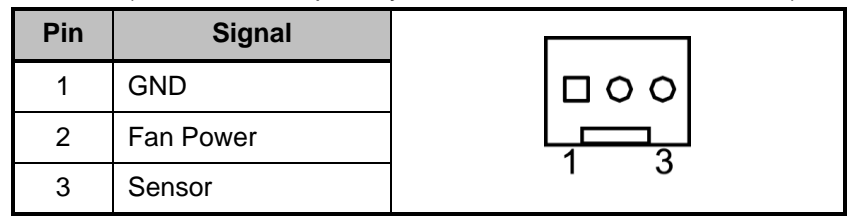

## 2.4.11 PS/2 Keyboard Internal Connector (KB1)

The board provides the Internal Keyboard interface with a 5-pin wafer connector.

| Pin | Signal         |           |
|-----|----------------|-----------|
| 1   | Keyboard Clock |           |
| 2   | Keyboard Data  |           |
| 3   | N.C            | 1 2 3 4 5 |
| 4   | GND            |           |
| 5   | Power For K/B  |           |

### 2.4.12 PS/2 Mouse Internal Connector (MS1)

The board provides the Internal Mouse interface with a 5-pin wafer connector.

| Pin | Signal        |           |
|-----|---------------|-----------|
| 1   | Mouse Clock   |           |
| 2   | Mouse Data    |           |
| 3   | N.C           | 1 2 3 4 5 |
| 4   | GND           |           |
| 5   | Power For M/S |           |

### 2.4.13 LAN RJ45 Connector (LAN1, LAN2)

To connect the board to a 1000/100/10 Base-T hub, just plug one end of the cable into LAN1/LAN2, and connect the other end to a 1000/100/10 Base-T hub.

| Pin | Signal              | Pin | Signal                                        |  |  |
|-----|---------------------|-----|-----------------------------------------------|--|--|
| 1   | MDI0+               | 2   | MDI0-                                         |  |  |
| 3   | MDI1+               | 4   | MDI2+                                         |  |  |
| 5   | MDI2-               | 6   | MDI1-                                         |  |  |
| 7   | MDI3+               | 8   | MDI3-                                         |  |  |
| А   | Active LED (Yellow) | В   | 100 LAN LED (Green)/<br>1000 LAN LED (Orange) |  |  |
|     |                     |     |                                               |  |  |

## 2.4.14 SATA Connectors (SATA1, SATA2)

The SATA connectors SATA1 and SATA2 are for high-speed SATA interface port and it can be connected to serial ATA hard disk devices.

| Pin | Signal   | Pin | Signal   |  |  |
|-----|----------|-----|----------|--|--|
| 1   | GND      | 2   | SATA TX+ |  |  |
| 3   | SATA TX- | 4   | GND      |  |  |
| 5   | SATA RX- | 6   | SATA RX+ |  |  |
| 7   | GND      |     |          |  |  |
|     |          |     |          |  |  |

## 2.4.15 CompactFlash<sup>™</sup> Socket (SCF1)

The board is equipped with a CompactFlash<sup>™</sup> disk type-II socket on the solder side to support an IDE interface CompactFlash<sup>™</sup> disk card with DMA mode supported. The socket is especially designed to avoid incorrect installation of the CompactFlash<sup>™</sup> disk card. When installing or removing the CompactFlash<sup>™</sup> disk card, please make sure the system power is off.

| Pin | Signal  | Pin | Signal    |
|-----|---------|-----|-----------|
| 1   | GND     | 2   | Data 3    |
| 3   | Data 4  | 4   | Data 5    |
| 5   | Data 6  | 6   | Data 7    |
| 7   | CS0-    | 8   | GND       |
| 9   | ATASEL  | 10  | GND       |
| 11  | GND     | 12  | GND       |
| 13  | VCC     | 14  | GND       |
| 15  | GND     | 16  | GND       |
| 17  | GND     | 18  | Address 2 |
| 23  | Data 2  | 24  | IOCS16-   |
| 25  | GND     | 26  | CD1-      |
| 27  | Data 11 | 28  | Data 12   |
| 29  | Data 13 | 30  | Data 14   |
| 31  | Data 15 | 32  | CS1-      |
| 33  | VS1-    | 34  | IORD-     |
| 35  | IOWR-   | 36  | WE#       |

Pin13 and Pin38 power voltage can be referred to JP11 Jumper Setting

Pin Signal Pin Signal 37 INTR 38 VCC 39 CSEL-40 VS2-41 **RESET-**42 IORDY-43 DMAREQ 44 DMAACK-45 DASP-PDIAG-46 47 Data 8 48 Data 9 49 Data 10 50 GND 00 50 49 0000 0000 00 25 00 õõ 00 000000 00 00 26, 00 00 00 00 2

SHB212 PICMG1.3 Half-Size SBC User's Manual

### 2.4.16 USB Connector (USB1, USB2)

The board features Universal Serial Bus (USB) connectors, compliant with USB 2.0 (480Mbps) that can be adapted to any USB peripherals, such as monitor, keyboard and mouse.

USB1, USB2 is a singal-deck USB port connector that consists of two 4-pin standard USB ports.

| Pin              | Signal    | Pin | Signal    |  |  |  |
|------------------|-----------|-----|-----------|--|--|--|
| 1                | USB POWER | 2   | USB DATA- |  |  |  |
| 3                | USB DATA+ | 4   | GND       |  |  |  |
| 4<br>3<br>2<br>1 |           |     |           |  |  |  |

#### 2.4.17 USB Connector (USB3, USB4)

The board features Universal Serial Bus (USB) connectors, compliant with USB 2.0 (480Mbps) that can be adapted to any USB peripherals, such as monitor, keyboard and mouse.

USB3 is a 10-pin 2.0pitch wafer connector.

| Pin | Signal       | Pin | Signal       |     |
|-----|--------------|-----|--------------|-----|
| 1   | USB POWER    | 2   | USB POWER    |     |
| 3   | USB DATA(A)- | 4   | USB DATA(B)- |     |
| 5   | USB DATA(A)+ | 6   | USB DATA(B)+ |     |
| 7   | GND          | 8   | GND          | 1 9 |
| 9   | GND          | 10  | GND          |     |

## 2.4.18 VGA Connector (VGA1)

VGA1 is a slim type 15-pin D-Sub connector which is common for CRT VGA display. The interface configuration can be configured via the software utility.

| Pin | Signal        | Pin | Signal        | Pin | Signal    |
|-----|---------------|-----|---------------|-----|-----------|
| 1   | RED           | 2   | GREEN         | 3   | BLUE      |
| 4   | N.C           | 5   | GND           | 6   | DETECT    |
| 7   | GND           | 8   | GND           | 9   | Power     |
| 10  | GND           | 11  | N.C           | 12  | DDC DATA  |
| 13  | Horizontalync | 14  | Vertical Sync | 15  | DDC CLOCK |
|     |               |     |               |     |           |

SHB212 PICMG1.3 Half-Size SBC User's Manual

MEMO:
# CHAPTER 3

# HARDWARE DESCRIPTION

### 3.1 Microprocessors

The SHB212 Series supports Intel®Atom<sup>™</sup> processor N455/D425/ D525, which make your system operated under Windows XP/Vista and Windows 7 environments. The system performance depends on the microprocessor.

### 3.2 BIOS

The SHB212 Series uses American Megatrends BIOS with 16Mbit SPI Flash, DMI, Plug and Play.

### 3.3 System Memory

The SHB212 Series industrial CPU card supports one 204-pin unbuffered DDR3 SO-DIMM socket for a maximum memory of 4GB DDR3 SDRAM (N455 is only for DDR3-667, maximum memory capacity up to 2GB).

# 3.4 I/O Port Address Map

There are total 1KB port addresses (under OS WinXP) available for assignment to other devices via I/O expansion cards.

| Address   | Devices                                        |  |  |  |  |
|-----------|------------------------------------------------|--|--|--|--|
| 0000-000F |                                                |  |  |  |  |
| 0081-0083 |                                                |  |  |  |  |
| 0087      | Direct Momeny Access controller                |  |  |  |  |
| 0089-008B | Direct Memory Access controller                |  |  |  |  |
| 008F      |                                                |  |  |  |  |
| 00C0-00DF |                                                |  |  |  |  |
| 0000-0CF7 |                                                |  |  |  |  |
| 0D00-FFFF |                                                |  |  |  |  |
| 0020-0021 | Interrupt controller                           |  |  |  |  |
| 00A0-00A1 |                                                |  |  |  |  |
| 0040-0043 | System timer                                   |  |  |  |  |
| 0060      | Standard 101/102 Key or Microsoft Natural PS/2 |  |  |  |  |
| 0064      | Keyboard                                       |  |  |  |  |
| 0061      | System speaker                                 |  |  |  |  |
| 0070-0071 | System CMOS/Real time clock                    |  |  |  |  |
| 01F0-01F7 |                                                |  |  |  |  |
| 03F6      | Primary IDE Channel                            |  |  |  |  |
| 0274-0277 |                                                |  |  |  |  |
| 0279      | ISAPNP Read Data Port                          |  |  |  |  |
| 0A79      |                                                |  |  |  |  |
| 02F8-02FF | Communications Port (COM2)                     |  |  |  |  |
| 0378-037F | Printer Port (LPT1)                            |  |  |  |  |

HARDWARE DESCRIPTION

| Address   | Devices                                           |  |  |  |
|-----------|---------------------------------------------------|--|--|--|
| 03B0-03BB |                                                   |  |  |  |
| 03C0-03DF | Intel® Graphics Media Accelerator 3150            |  |  |  |
| C000-C007 |                                                   |  |  |  |
| 03F8-03FF | Communications Port (COM1)                        |  |  |  |
| 0400-041F | Intel® ICH8 Family SMBus Controller               |  |  |  |
| C080-C09F | Intel® 82567V-3 Gigabit Network Connection        |  |  |  |
| C400-C41F |                                                   |  |  |  |
| C480-C49F |                                                   |  |  |  |
| C800-C81F | Intel® ICH8 Family USB Universal Host Controller  |  |  |  |
| C880-C89F |                                                   |  |  |  |
| CC00-CC1F |                                                   |  |  |  |
| D080-D08F |                                                   |  |  |  |
| D400-D40F |                                                   |  |  |  |
| D480-D483 | Intel® ICH8M 2Dort Sorial ATA Storage Controller  |  |  |  |
| D800-D807 |                                                   |  |  |  |
| D880-D883 |                                                   |  |  |  |
| DC00-DC07 |                                                   |  |  |  |
| E000-EFFF | Intel® ICH8 Family PCI Express Root Port 5        |  |  |  |
| EC00-EC1F | Intel® 82574L Gigabit Network Connection          |  |  |  |
| FFA0-FFAF | Intel® ICH8M Family Ultra ATA Storage Controllers |  |  |  |

# 3.5 Interrupt Controller

The SHB212 Series is a 100% PC compatible control board. It consists of 16 interrupt request lines, and four out of them can be programmable. The mapping list of the 16 interrupt request lines is shown as the following table.

| IRQ   | Parity check error                                      |  |  |  |  |
|-------|---------------------------------------------------------|--|--|--|--|
| IRQ0  | System timer output                                     |  |  |  |  |
| IRQ1  | Standard 101/102 Key or Microsoft Natural PS/2 Keyboard |  |  |  |  |
| IRQ3  | Communication Port (COM2)                               |  |  |  |  |
| IRQ4  | Communication Port (COM1)                               |  |  |  |  |
| IRQ8  | System CMOS/Real time clock                             |  |  |  |  |
| IRQ9  | Microsoft ACPI-Compliant System                         |  |  |  |  |
| IRQ11 | Intel® ICH8 Family SMBus Controller                     |  |  |  |  |
| IRQ12 | Microsoft PS/2 Mouse                                    |  |  |  |  |
| IRQ13 | Numeric data processor                                  |  |  |  |  |
| IRQ14 | Primary IDE Channel                                     |  |  |  |  |
| IRQ16 | Intel® 82574L Gigabit Network Connection                |  |  |  |  |
| IRQ16 | Intel® Graphics Media Accelerator 3150                  |  |  |  |  |
| IRQ16 | Intel® ICH8 Family USB Universal Host Controller        |  |  |  |  |
| IRQ18 | Intel® ICH8 Family USB Universal Host Controller        |  |  |  |  |
| IRQ18 | Intel® ICH8 Family USB2 Enhanced Host Controller        |  |  |  |  |
| IRQ18 | Intel® ICH8M 3 Port Serial ATA Storage Controller       |  |  |  |  |
| IRQ19 | Intel® ICH8 Family USB Universal Host Controller        |  |  |  |  |
| IRQ21 | Intel® ICH8 Family USB Universal Host Controller        |  |  |  |  |
| IRQ21 | Microsoft UAA Bus Driver for High Definition Audio      |  |  |  |  |

| IRQ   | Parity check error                              |  |  |  |
|-------|-------------------------------------------------|--|--|--|
| IRQ22 | Intel® ICH8 Family PCI Express Root Port 1      |  |  |  |
| IRQ22 | Intel® ICH8 Family PCI Express Root Port 5      |  |  |  |
| IRQ23 | ntel® 82567V-3 Gigabit Network Connection       |  |  |  |
| IRQ23 | ntel® ICH8 Family USB Universal Host Controller |  |  |  |
| IRQ23 | ntel® ICH8 Family USB2 Enhanced Host Controller |  |  |  |

# 3.6 Memory Map

| Address               | Devices                                            |  |  |  |
|-----------------------|----------------------------------------------------|--|--|--|
| 00000000-<br>0009FFFF | System board                                       |  |  |  |
| 000A0000-<br>000BFFFF | Intel® Graphics Media Accelerator 3150             |  |  |  |
| 000A0000-<br>000BFFFF | PCI Bus                                            |  |  |  |
| 000C0000-<br>000CFFFF | System board                                       |  |  |  |
| 000D0000-<br>000DFFFF | PCI Bus                                            |  |  |  |
| 000E0000-<br>000FFFFF | System board                                       |  |  |  |
| 00100000-<br>7F6FFFFF | System board                                       |  |  |  |
| 7F700000<br>DFFFFFF   | PCI Bus                                            |  |  |  |
| D0000000-<br>DFFFFFF  | Intel® Graphics Media Accelerator 3150             |  |  |  |
| F0000000<br>FED8FFFF  | PCI Bus                                            |  |  |  |
| FE880000–<br>FEA7FFFF | Intel® Graphics Media Accelerator 3150             |  |  |  |
| FEAC0000–<br>FEADFFFF | Intel® 82567V-3 Gigabit Network Connection         |  |  |  |
| FEAF8000–<br>FEAFBFFF | Microsoft UAA Bus Driver for High Definition Audio |  |  |  |
| FEAFF400–<br>FEAFFBFF | Intel® ICH8 Family USB2 Enhanced Host Controller   |  |  |  |

| Address               | Devices                                    |  |  |  |
|-----------------------|--------------------------------------------|--|--|--|
| FEAFFC00–<br>FEAFFCFF | Intel® ICH8 Family SMBus Controller        |  |  |  |
| FEB00000–<br>FEBFFFFF | Intel® ICH8 Family PCI Express Root Port 5 |  |  |  |
| FEBDC000–<br>FEBFFFFF | ntel® 82574L Gigabit Network Connection    |  |  |  |
| FED14000-<br>FED19FFF | System board                               |  |  |  |
| FED90000-<br>FFFFFFFF | System board                               |  |  |  |
| FFB00000-<br>FFBFFFFF | Intel® 82802 Firmware Hub Device           |  |  |  |
| FFF00000-<br>FFFFFFFF | Intel® 82802 Firmware Hub Device           |  |  |  |

MEMO:

# **CHAPTER 4**

# AMI BIOS UTILITY

This chapter provides users with detailed description how to set up basic system configuration through the AMIBIOS8 BIOS setup utility.

### 4.1 Starting

To enter the setup screens, follow the steps below:

Turn on the computer and press the <Del> key immediately.

After you press the <Delete> key, the main BIOS setup menu displays. You can access the other setup screens from the main BIOS setup menu, such as the Chipset and Power menus.

### 4.2 Navigation Keys

The BIOS setup/utility uses a key-based navigation system called hot keys. Most of the BIOS setup utility hot keys can be used at any time during the setup navigation process.

These keys include <F1>, <F10>, <Enter>, <ESC>, <Arrow> keys, and so on.

 $\overset{{}_{\scriptstyle{\sum}}}{}$  Some of navigation keys differ from one screen to another.

| ←Left/Right                                                                                                    | The Left <arrow> keys allow you to select a setup screen.</arrow>                                                                |  |  |  |
|----------------------------------------------------------------------------------------------------|----------------------------------------------------------------------------------------------------|--|--|--|
| ∕↑↓<br>Up/Down                                                                                                    | The Up and Down <arrow> keys allow you to select a setup screen or sub-screen.</arrow>                                           |  |  |  |
| +–<br>Plus/Minus                                                                                                    | The Plus and Minus <arrow> keys allow you to change the field value of a particular setup item.</arrow>                          |  |  |  |
| Tab                                                                                                    | The <tab> key allows you to select setup fields.</tab>                                                                           |  |  |  |
| F1                                                                                                    | The <f1> key allows you to display the General Help screen.</f1>                                                                 |  |  |  |
| F10                                                                                                    | The <f10> key allows you to save any changes you have made and exit Setup. Press the <f10> key to save your changes.</f10></f10> |  |  |  |
| Eso                                                                                                    | The <esc> key allows you to discard any changes you have made and exit the Setup. Press the</esc>                                |  |  |  |
| ESC                                                                                                    | <esc> key to exit the setup without saving your changes.</esc>                                                                   |  |  |  |
| Enter The <enter> key allows you to display or change setup option listed for a particular setup item. <enter> key can also allow you to display the setup sub- screens.</enter></enter> |                                                                                                    |  |  |  |

## 4.3 Main Menu

When you first enter the Setup Utility, you will enter the Main setup screen. You can always return to the Main setup screen by selecting the Main tab. There are two Main Setup options. They are described in this section. The Main BIOS Setup screen is shown below.

| System Overview                                          |                           | Use [           | ENTER], [TAB]<br>HIFT-TABI to     |
|----------------------------------------------------------|---------------------------|-----------------|-----------------------------------|
| AMIBIOS                                                  |                           | select          | t a field.                        |
| Version : SHI<br>Build Date : 01/<br>VBIOS Version : V1. | 3212 X.003<br>17/11<br>00 | Use (<br>config | +) or [-] to<br>jure system time. |
| Processor<br>Intel (R) Atom (TM) C<br>Speed : 1800M      | .PU D525 @ 1.80GHz<br>Hz  |                 |                                   |
|                                                          |                           | 3450            | Select Screen                     |
| System Memory<br>Size : 2039M                            | B                         | 11              | Select Item                       |

• System Time/Date

Use this option to change the system time and date. Highlight System Time or System Date using the <Arrow> keys. Enter new values through the keyboard. Press the <Tab> key or the <Arrow> keys to move between fields. The date must be entered in MM/DD/YY format. The time is entered in HH:MM:SS format.

## 4.4 Advanced Menu

The Advanced menu allows users to set configuration of the CPU and other system devices. You can select any of the items in the left frame of the screen to go to the sub menus:

- CPU Configuration
- IDE Configuration
- SuperIO Configuration
- Hardware Health Configuration
- ACPI Configuration
- AHCI Configuration
- APM Configuration
- USB Configuration

For items marked with "▶", please press <Enter> for more options.

|                                                                                           |                                                                                                    | Bl                                | OS SETUP U                           | ITILITY        |                                                                                                    |
|-------------------------------------------------------------------------------------------|----------------------------------------------------------------------------------------------------|-----------------------------------|--------------------------------------|----------------|----------------------------------------------------------------------------------------------------|
| Main                                                                                      | Advanced                                                                                                    | Boot                              | Security                             | Chipse         | et Exit                                                                                                    |
| Adva                                                                                      | nced Settings                                                                                                    |                                   |                                      |                | Configure CPU.                                                                                             |
| Wami<br>CPU (<br>DE C<br>Super<br>Hardy<br>ACPI<br>ACPI<br>ACPI<br>APM (<br>USB (<br>CMOS | ing: Setting wro<br>may cause<br>configuration<br>10 Configuration<br>20 Configuration<br>Configuration<br>Configuration<br>Configuration<br>Configuration<br>3 Backup Functio | ng value<br>system t<br>iguration | s in belows<br>to malfuncti<br>[Off] | ections<br>on. | Select Screen<br>Select Item<br>Enter Go to Sub Screen<br>F1 General Help<br>F10 Save and Exit<br>ESC Exit |
|                                                                                           | v02.68 (C) C                                                                                                    | opyright                          | 1985-2009, 4                         | American       | n Megatrends, Inc.                                                                                         |

### • CPU Configuration

This screen shows the CPU Configuration, and you can change the value of the selected option.

| Configure advanced CPU settings<br>Module Version: 3F.1B                                                                                                    | When disabled, force the XD feature flag to                              |  |
|----------------------------------------------------------------------------------------------------|--------------------------------------------------------------------------|--|
| Manufacturer: Intel<br>Intel (R) Atom(TM) CPU D525 @ 1.80GHz<br>Frequency :1.80GHz<br>FSB Speed :800MHz<br>Cache L1 :48 KB<br>Cache L2 :1024 KB<br>Ratio Actual Value : 9<br>Execute-Disable Bit Capability [Enabled]<br>Hyper Threading Technology [Enabled] | — always return 0.                                                       |  |
|                                                                                                    | ← Select Screen<br>↑↓ Select Item<br>+- Change Optior<br>F1 General Help |  |

> Execute-Disable Bit Capability

This item helps you enable or disable the No-Execution Page Protection Technology

> Hyper Threading Technology

Use this item to enable or disable Hyper-Threading Technology, which makes a single physical processor perform multi-tasking function as two logical ones.

### • IDE Configuration

You can use this screen to select options for the IDE Configuration, and change the value of the selected option. A description of the selected item appears on the right side of the screen. For items marked with " $\blacktriangleright$ ", please press <Enter> for more options.

|                                                                                                    | BIOS SETUP UTILITY                                                                     |                                                                                                    |
|----------------------------------------------------------------------------------------------------|----------------------------------------------------------------------------------------|----------------------------------------------------------------------------------------------------|
| Advanced                                                                                                    |                                                                                        |                                                                                                    |
| IDE Configuration                                                                                                    |                                                                                        | Options                                                                                                   |
| ATA / IDE Configuration<br>Configure SATA as                                                                                                    | [Enhanced]<br>[IDE]                                                                    | Disabled<br>Compatible<br>Enhanced                                                                        |
| <ul> <li>Primary IDE Master</li> <li>Primary IDE Slave</li> <li>Secondary IDE Master</li> <li>Secondary IDE Slave</li> <li>Third IDE Master</li> </ul> | [Not Detected]<br>[Not Detected]<br>[Not Detected]<br>[Not Detected]<br>[Not Detected] |                                                                                                    |
|                                                                                                    |                                                                                        | ← Select Screen<br>↑↓ Select Item<br>+- Change Option<br>F1 General Help<br>F10 Save and Exit<br>ESC Exit |
| v02.68 (C) Copyri                                                                                                    | ght 1985-2009, America                                                                 | n Megatrends, Inc.                                                                                        |

ATA/IDE Configuration

Use this item to specify the integrated IDE controller. There are three options for your selection: *Disabled, Compatible* and *Enhanced*.

Primary/Secondary /Third IDE Master/Slave

Select one of the hard disk drives to configure IDE devices installed in the system by pressing <Enter> for more options.

### • SuperIO Configuration

You can use this screen to select options for the SuperIO Configuration, and change the value of the selected option. A description of the selected item appears on the right side of the screen.

| Allows BIOS to Select                                                                                     |
|----------------------------------------------------------------------------------------------------|
| Addresses.                                                                                                |
| ← Select Screen<br>↑↓ Select Item<br>+- Change Option<br>F1 General Help<br>F10 Save and Exit<br>ESC Exit |
|                                                                                                    |

> OnBoard Floppy Controller

Use this item to enable or disable the onboard floppy drive controller.

Serial Port1 Address

This item specifies the base I/O port address and Interrupt Request address of serial port 1. The Optimal setting is 3F8/IRQ4. The Fail-Safe default setting is *disabled*.

Serial Port2 Address

This item specifies the base I/O port address and Interrupt Request address of serial port 2. The Optimal setting is 2F8/IRQ3. The Fail-Safe setting is disabled.

Parallel Port Address

This item allows you to determine the I/O address for onboard parallel port. There are several options for your selection.

Parallel Port Mode

Select an operating mode for the onboard parallel (printer) port.

Parallel Port IRQ

Use this item to set up the IRQ for onboard parallel port.

### • Hardware Health Configuration

This screen shows the Hardware Health CPU Configuration, and a description of the selected item appears on the right side of the screen.

|                                       | BIOS SETUP UTILITY        | ſ                |                                                                                        |
|---------------------------------------|---------------------------|------------------|----------------------------------------------------------------------------------------|
| Advanced                              |                           |                  |                                                                                        |
| Hardware Health Configur              | ation                     |                  |                                                                                        |
| System Temperature<br>CPU Temperature | :32°C/89°F<br>:59°C/138°F |                  |                                                                                        |
| CPUFAN Speed                          | :6250 RPM                 |                  |                                                                                        |
| Vcore                                 | :1.176 V<br>:1.048 V      |                  |                                                                                        |
| +3.3V<br>+5V                          | :3.168 V<br>:5.088 V      |                  |                                                                                        |
| +12V                                  | :11.264 V                 | F1<br>F10<br>ESC | Select Screen<br>Select Item<br>Change Option<br>General Help<br>Save and Exit<br>Exit |
| v02.68 (C) Copyri                     | ght 1985-2009, Americ:    | an Megatre       | ends, Inc.                                                                             |

> System Temperature/CPU Temperature

These items display the temperature of CPU and System, Vcore, etc

### • ACPI Configuration

You can use this screen to select options for the ACPI Configuration, and change the value of the selected option. A description of the selected item appears on the right side of the screen.

| BIOS SETUP                      | UTILITY                              |                                                                                           |
|---------------------------------|--------------------------------------|-------------------------------------------------------------------------------------------|
| Advanced                        |                                      |                                                                                           |
| ACPI Configuration              | Genera<br>Config                     | al ACPI<br>uration settings                                                               |
|                                 | ←<br>↑↓<br>Enter<br>F1<br>F10<br>ESC | Select Screen<br>Select Item<br>Go to Sub Screen<br>General Help<br>Save and Exit<br>Exit |
| v02.68 (C) Copyright 1985-2009, | American Megatre                     | nds, inc.                                                                                 |

### • General ACPI Configuration

Scroll to this item and press <Enter> to view the General ACPI Configuration sub menu, which contains General ACPI (Advanced Configuration and Power Management Interface) options for your configuration.

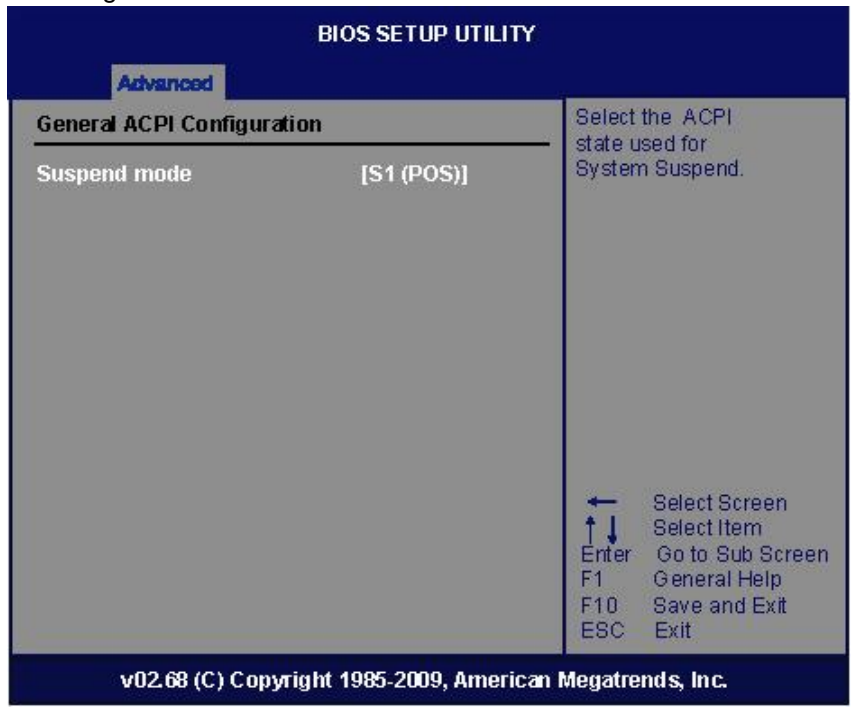

### • AHCI Configuration

Use this screen to select options for the AHCI Configuratio and change the value of the selected option.

| BIOS SETUR                                             | P UTILITY                                                                                         |  |
|--------------------------------------------------------|---------------------------------------------------------------------------------------------------|--|
| Advanced                                               |                                                                                                   |  |
| AHCI Settings                                          | While entering setup,                                                                             |  |
| AHCI Port0 [Not Detected]<br>AHCI Port2 [Not Detected] | presence of IDE devices.<br>This displays the satatus<br>of auto detection of IDE<br>devices.     |  |
|                                                        | Select Screen<br>Select Item<br>Change Option<br>F1 General Help<br>F10 Save and Exit<br>ESC Exit |  |
| v02.68 (C) Copyright 1985-2009                         | , American Megatrends, Inc.                                                                       |  |

AMI BIOS UTILITY

### • APM Configuration

You can use this screen to select options for the APM Configuration, and change the value of the selected option.A description of the selected item appears on the right side of the screen.

|                                                                   | BIOS SETUP UTILIT                          | Y                                                                                                    |
|-------------------------------------------------------------------|--------------------------------------------|----------------------------------------------------------------------------------------------------|
| Advanced                                                          |                                            |                                                                                                    |
| APM Configuration                                                 |                                            | Enable or disable                                                                                         |
| Power Management/APM<br>Video Power Down Mode                     | [Enabled]<br>[Suspend]                     |                                                                                                    |
| Power Button Mode                                                 | [On/Off]                                   |                                                                                                    |
| Advanced Resume Event Co<br>Resume On Ring<br>Resume On RTC Alarm | o <b>ntrois</b><br>[Disable]<br>[Disabled] |                                                                                                    |
|                                                                   |                                            | ← Select Screen<br>↑↓ Select Item<br>+- Change Option<br>F1 General Help<br>F10 Save and Exit<br>ESC Exit |

> Power Management/APM

Set this item to allow Power Management/APM support.The default setting is Enabled.

| Disabled | Set this item to prevent the chipset power management and APM (Advanced Power Management) features.                            |
|----------|----------------------------------------------------------------------------------------------------|
| Enabled  | Set this item to allow the chipset power management and APM (Advanced Power Management) features. This is the default setting. |

Video Power Down Mode

This option specifies the Power State that the video subsystem enters when the BIOS places it in a power saving state after the specified period of display inactivity has expired. The default setting is Suspend.

| Disabled | This setting prevents the BIOS from initiating any power saving modes concerned with the video display or monitor.                                                                                                    |
|----------|----------------------------------------------------------------------------------------------------|
| Suspend  | This option places the monitor into suspend mode after<br>the specified period of display inactivity has expired.<br>This means the monitor is not off. The screen will<br>appear blacked out. The standards do not cite specific<br>power ratings because they vary from monitor to<br>monitor, but this setting use less power than Standby<br>mode. This is the default setting. |

Power Button Mode

This option specifies how the externally mounted power button on the front of the computer chassis is used. The default setting is On/Off.

| On/Off  | Pushing the power button turns the computer on or off.<br>This is the default setting. This is the default setting. |
|---------|----------------------------------------------------------------------------------------------------|
| Suspend | Pushing the power button places the computer in Suspend mode or Full On power mode.                                 |

\*\*\*\*\* Advanced Resume Event Controls \*\*\*\*\*

AMI BIOS UTILITY

Resume On Ring

This item enables or disables the function of Resume On Ring that resumes the system through incoming calls.

> Resume On RTC Alarm

You can set "Resume On RTC Alarm" item to enabled and key in Data/time to power on system.

### • USB Configuration

You can use this screen to select options for the USB Configuration, and change the value of the selected option. A description of the selected item appears on the right side of the screen.

| Select Screen<br>Select Item<br>+- Change Option<br>F1 General Help<br>F10 Save and Exit<br>ESC Exit |
|----------------------------------------------------------------------------------------------------|
|                                                                                                    |

> USB Fuction

Use this item to enable or disable USB function.

USB 2.0 Controller Mode
 Use this item to configure the USB 2.0 controller.

## 4.5 Boot Menu

The Boot menu allows users to change boot options of the system. You can select any of the items in the left frame of the screen to go to the sub menus:

- Boot Settings Configuration
- Lan Boot Option

For items marked with "▶", please press <Enter> for more options.

| BIOS SETUP UTILITY |                   |            |              |                               |                                                                                      |
|--------------------|-------------------|------------|--------------|-------------------------------|--------------------------------------------------------------------------------------|
| Main               | Advanced          | Boot       | Security     | Chipset                       | Exit                                                                                 |
| Boot S             | ettings           |            |              | Conf                          | iguration Settings<br>ig system Boot.                                                |
| ► Boot Se          | ettings Configura | ition      |              |                               |                                                                                      |
| ► LAN BO           | oot Option        |            |              |                               |                                                                                      |
|                    |                   |            |              | +<br>↑↓<br>Ente<br>F10<br>FS0 | Select Screen<br>Select Item<br>or Go to Sub Screen<br>General Help<br>Save and Exit |
|                    | v02.68 (C) Cop    | yright 198 | 35-2009, Ame | orican Megat                  | trends, Inc.                                                                         |

AMI BIOS UTILITY

### Boot Settings Configuration

| Reet                                                                                                    | BIOS SETUP UTILI1  | ſY                                                                                                    |  |
|----------------------------------------------------------------------------------------------------|--------------------|----------------------------------------------------------------------------------------------------|--|
| Boot         Enabled           Quick Boot         [Enabled]           Bootup Num-Lock         [On]           Wait For 'F1' If Error         [Enabled]           Hit 'DEL' Message Display         [Enabled] |                    | <ul> <li>Allows BIOS to skip<br/>certain tests while<br/>booting. This will<br/>decrease the time<br/>needed to boot the<br/>system.</li> </ul> |  |
|                                                                                                    | feering            | Select Screen<br>Select Item<br>+- Change Option<br>F1 General Help<br>F10 Save and Exit<br>ESC Exit                                            |  |
| v02.68 (C) Copyrigh                                                                                                    | t 1985-2009, Ameri | can Megatrends, Inc.                                                                                                    |  |

Quick Boot

Enabling this item lets the BIOS skip some power on self tests (POST). The default setting is Enabled.

Boot Num-Lock

Use this item to select the power-on state for the NumLock. The default setting is On.

> Wait For 'F1' Of Error

If this item is enabled, the system waits for the F1 key to be pressed when error occurs. The default setting is Enabled.

Hit 'DEL' Message Display

If this item is enabled, the system displays the message "Press DEL to run Setup" during POST. The default setting is *Enabled*.

### • Boot Device Priority

The Boot Device Priorityh screen specifies the boot device priority sequence from the available devices.

| LAN Boot Option                     |                            |                      | Options                                                                        |
|-------------------------------------|----------------------------|----------------------|--------------------------------------------------------------------------------|
| GbE LAN Boot<br>Gbe Wake Up From S5 | [ Disabled ]<br>[Disabled] | Enabl<br>Disab       | ed<br>led                                                                      |
| LAN2 Boot<br>Resume On LAN          | [Disabled]<br>[Disabled]   |                      |                                                                                |
|                                     |                            | +<br>++<br>F1<br>F10 | Select Screen<br>Select Item<br>Change Option<br>General Help<br>Save and Exit |

### LAN Boot Option

Use these items to enable or disable the Boot ROM function of the onboard LAN chip when the system boots up.Available options of the selected item appear on the right side of the screen.

LAN1 GbE Controller

This item allows you to *Enabled* or *Disabled* Intel® LAN Contriler.

GbE LAN Boot

This item allows you to *Enabled* or *Disabled* Intel® WG82567V LAN Boot ROM

▶ GbE Wake Up From S5

This item specifies whether the system will be awakened from the S5 power.

LAN 2 Boot
 This item allows you to Enabled or Disabled

This item allows you to *Enabled* or *Disabled* Intel® WG82574L LAN Boot ROM.

## 4.6 Security Menu

The Security menu allows users to change the security settings for the system.

| BIOS SETUP UTILITY                                 |                              |            |                                                                                                    |  |
|----------------------------------------------------|------------------------------|------------|----------------------------------------------------------------------------------------------------|--|
| Main Advanced Boot                                 | Security                     | Chipset    | Exit                                                                                                    |  |
| Security Settings                                  |                              |            | Install or Change the                                                                                      |  |
| Supervisor Password IN<br>User Password IN         | ot Installed<br>ot Installed |            | password.                                                                                                  |  |
| Change Supervisor Password<br>Change User Password |                              |            |                                                                                                    |  |
|                                                    |                              |            | Select Screen<br>Select Item<br>Enter Go to Sub Screen<br>F1 General Help<br>F10 Save and Exit<br>ESC Exit |  |
| v02.68 (C) Copyrig                                 | 1985-200 pht                 | 9, America | n Megatrends, Inc.                                                                                         |  |

Supervisor Password

This item indicates whether a supervisor password has been set. If the password has been installed, Installed\_ displays. If not,  $\ \ \$  Not Installe\_ displays

User Password

This item indicates whether a user password has been set. If the password has been installed,  $\[\]$  Installed  $\]$  displays. If not,  $\[\]$  Not Installed  $\]$  displays.

> Change Supervisor Password

Select this option and press <Enter> to access the sub menu. You can use the sub menu to change the supervisor password.

Change User Password

Select this option and press <Enter> to access the sub menu. You can use the sub menu to change the user password.

## 4.7 Chipset Menu

The Chipset menu allows users to change the advanced chipset settings. You can select any of the items in the left frame of the screen to go to the sub menus:

- North Bridge Configuration
- South Bridge Configuration

For items marked with "▶", please press <Enter> for more options.

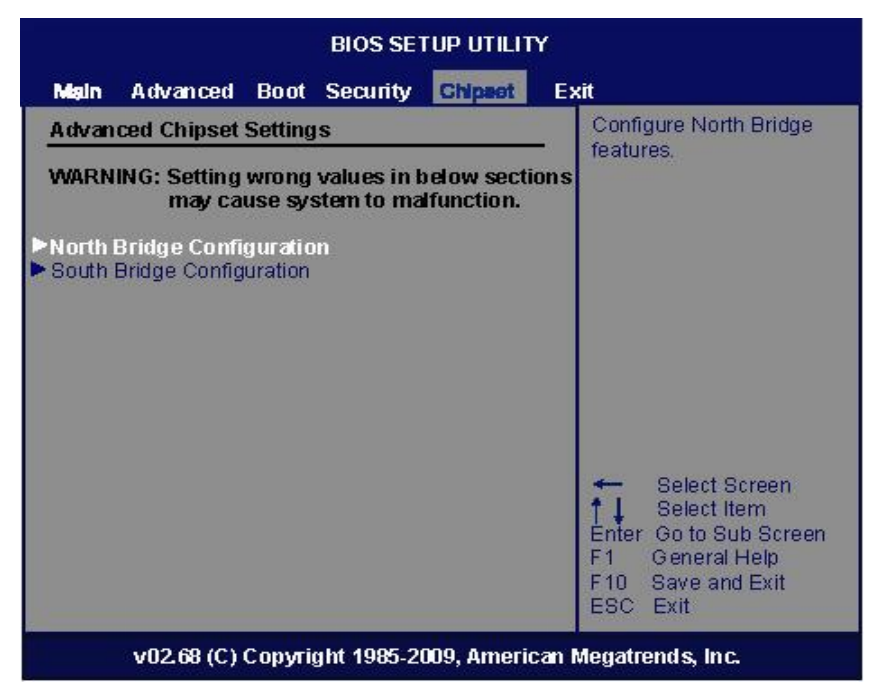

### • North Bridge Configuration

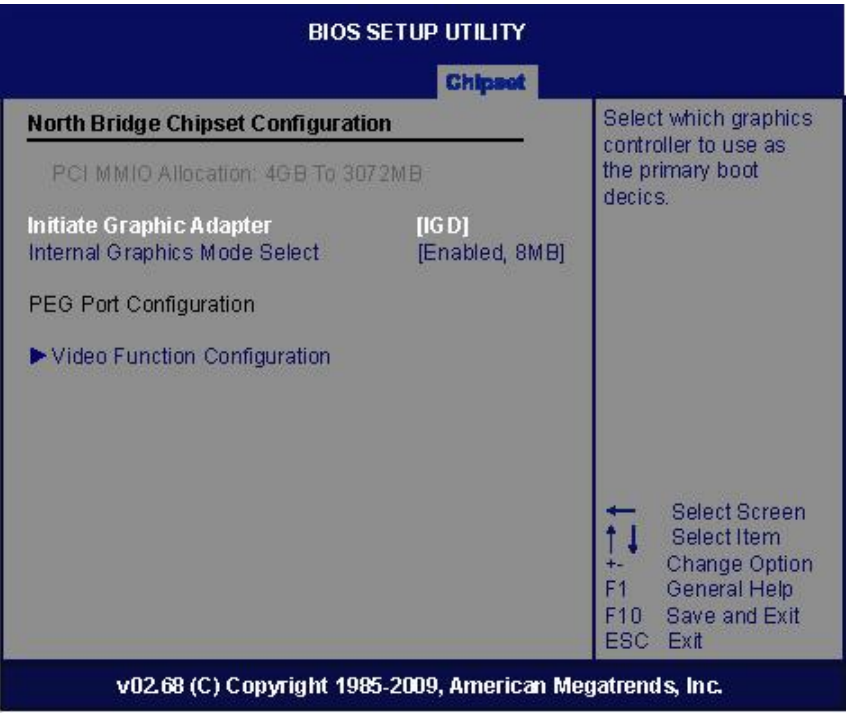

> Initiate Graphic Adapter

When using multiple graphics cards, this item can select which graphics controller to be the primary display device during boot.

> Internal Graphics Mode Select

This item allows you to select the amount of system memory used by the internal graphics device.

Video Function Configuration
 Press <Enter> for the sub-menu for setting up video function.

#### • Video Function Configuration

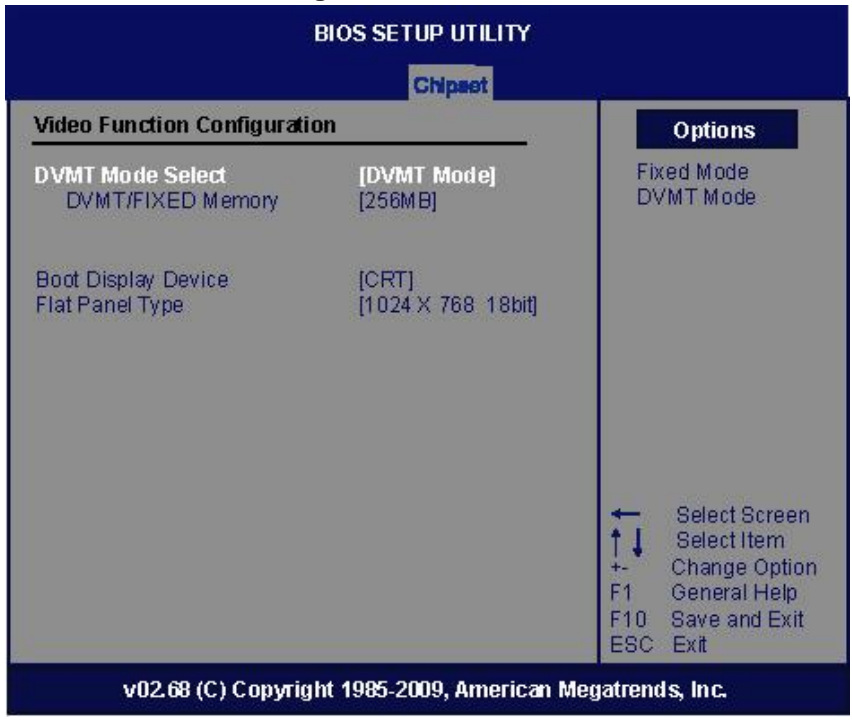

DVMT Mode Select

Allow you to select DVMT (Dianomic Video Memory Technology) mode and Fixed Mode.

DVMT/FIXED Memory

Allow you to allocate a fixed amount of system memory as graphics memory. Here are the options for your selection, 128MB, 256MB and Maximum DVMT

### • South Bridge Configuration

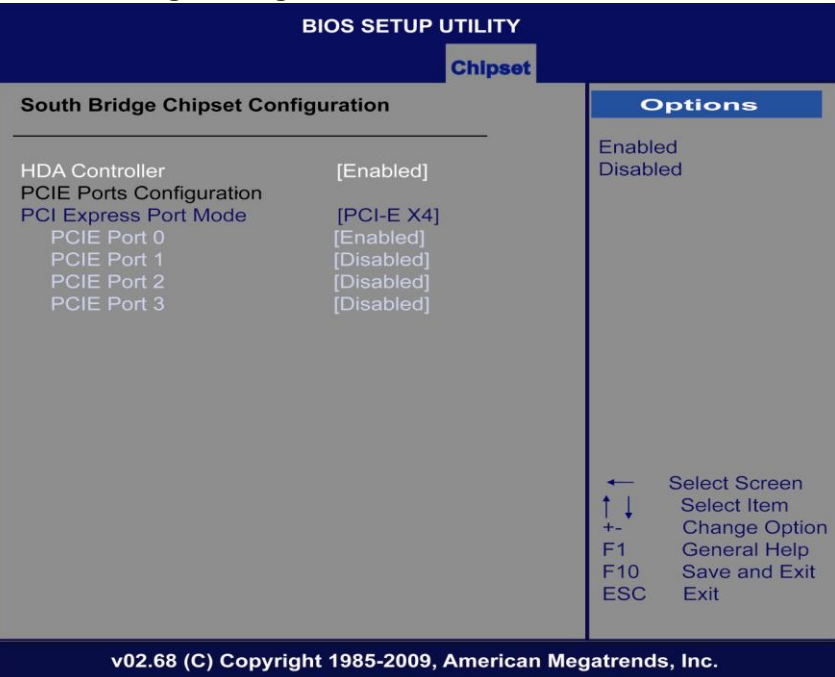

HDA Controller

This item allows you to Enable or Disable the HD audio support.

> PCIE Port Configuration

This item allows you to set or disable the PCI Express Ports.

PCI Express Port Mode

This item allows choosing the X1 or X4 on PCIE 0 to PCIE3

### 4.8 Exit Menu

The Exit menu allows users to load your system configuration with optimal or failsafe default values.

| BIOS SETUP UTILITY                                              |                                                                                |                            |            |              |                                        |                                                                                              |
|-----------------------------------------------------------------|--------------------------------------------------------------------------------|----------------------------|------------|--------------|----------------------------------------|----------------------------------------------------------------------------------------------|
| Main                                                            | Advanced                                                                       | Boot                       | Security   | C hip set    | Exit                                   |                                                                                              |
| Exit Opt<br>Save CI<br>Discard<br>Discard<br>Load Op<br>Load Fa | tions<br>nanges and<br>Changes an<br>Changes<br>otimal Defaul<br>ilsafe Defaul | Exit<br>d Exit<br>ts<br>ts |            |              | Exit<br>after<br>char<br>F10<br>for th | system setup<br>saving the<br>ges.<br>key can be used<br>his operation.                      |
|                                                                 |                                                                                |                            |            |              | F1<br>F10<br>ESC                       | Select Screen<br>Select Item<br>If Go to Sub Screer<br>General Help<br>Save and Exit<br>Exit |
|                                                                 | v02.68 (C)                                                                     | Соругід                    | ht 1985-20 | 09, American | Megatrer                               |                                                                                              |

Save Changes and Exit

When you have completed the system configuration changes, select this option to leave Setup and reboot the computer so the new system configuration parameters can take effect. Select *Save Changes and Exit* from the Exit menu and press <Enter>. Select Ok to save changes and exit.

Discard Changes and Exit

Select this option to quit Setup without making any permanent changes to the system configuration. Select *Discard Changes and Exit* from the Exit menu and press <Enter>. Select Ok to discard changes and exit.

Load Optimal Defaults

It automatically sets all Setup options to a complete set of default settings when you select this option. The Optimal settings are designed for maximum system performance, but may not work best for all computer applications. In particular, do not use the Optimal Setup options if your computer is experiencing system configuration problems. Select Load Optimal Defaults from the Exit menu and press <Enter>.

Load Fail-Safe Defaults

It automatically sets all Setup options to a complete set of default settings when you select this option. The Fail-Safe settings are designed for maximum system stability, but not maximum performance. Select the Fail-Safe Setup options if your computer is experiencing system configuration problems. Select Load Fail-Safe Defaults from the Exit menu and press <Enter>. Select Ok to load Fail-Safe defaults.

## **APPENDIX A**

## WATCHDOG TIMER

### Watchdog Timer Setting

After the system stops working for a while, it can be auto-reset by the Watchdog Timer. The integrated Watchdog Timer can be set up in the system reset mode by program.

### • Sample of Watchdog application

Assume there is program A which needs to maintain running in a system. The value of Watchdog Timer must be set bigger than the running time of program A. Then, after the running time of program A is finished, either to disable or to reset watchdog timer.

When program A has problems to make system shut down, the system can be rebooted by Watchdog timer when the value of watchdog timer is countdowned to 0.

The below flowchart can be referred to edit program A.

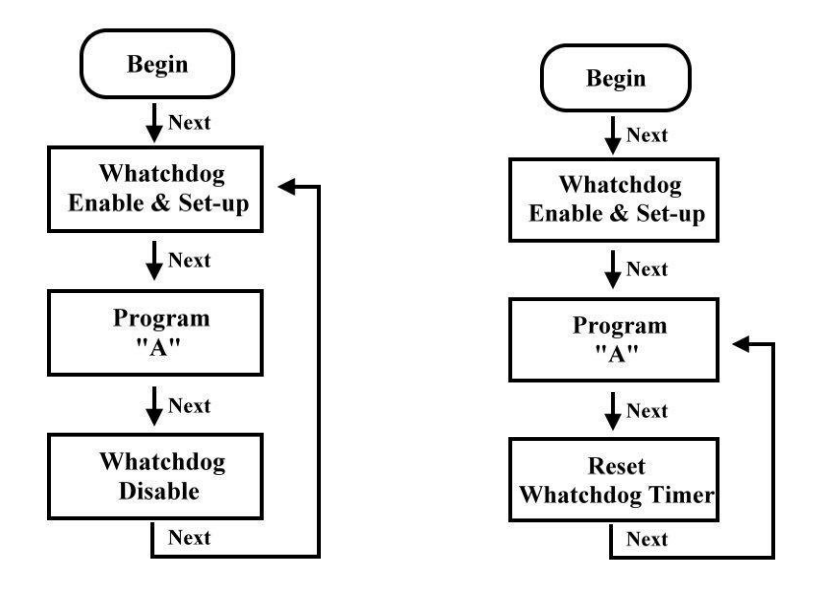

# **Using the Watchdog Function**

### Assembler Sample Code

| ;Enable WDT : |          |  |
|---------------|----------|--|
| Mov           | dx , 2Eh |  |
| Mov           | al , 87h |  |
| Out           | dx , al  |  |
| Out           | dx , al  |  |

#### ;Select Logic device :

| Mov | dx , 2Eh |
|-----|----------|
| Mov | al , 07h |
| Out | dx , al  |
| Mov | dx , 2Fh |
| Mov | al , 08h |
| Out | dx , al  |
|     |          |

### ;Set WDT Function :

| Mov | dx , 2Eh |
|-----|----------|
| Mov | al , 2Dh |
| Out | dx , al  |
| Mov | dx , 2Fh |
| Mov | al , 20h |
| Out | dx , al  |
|     |          |

#### ;Activate WDT :

| Mov | dx , 2Eh |
|-----|----------|
| Mov | al , 30h |
| Out | dx , al  |
| Mov | dx , 2Fh |
| Mov | al , 01h |
| Out | dx , al  |

#### ;Set Second or Minute :

| Mov        | dx , 2Eh                                               |
|------------|--------------------------------------------------------|
| Mov        | al , F5h                                               |
| Out        | dx , al                                                |
| Mov        | dx , 2Fh                                               |
| Mov<br>Out | al , Nh ;N=00 or 08(See below <sup>SQ</sup> )<br>dx al |
```
;Set base timer :
```

; IF to disable WDT:

| Mov | dx , 2Eh |                              |
|-----|----------|------------------------------|
| Mov | al , 30h |                              |
| Out | dx , al  |                              |
| Mov | dx , 2Fh |                              |
| Mov | al , 00h | ; Can be disable at any time |
| Out | dx . al  |                              |

## • imeout Value Range

- 1 to 255
- Minute / Second

## • Program Sample

Watchdog Timer can be set to system reset after 5-second timeout.

S)

When N's value is 00h , the time base is set second.

- M = 00h: Time-out Disable.
- M = 01h: Time-out occurs after 1 second.
- M = 02h: Time-out occurs after 2 seconds.
- M = 03h: Time-out occurs after 3 seconds..
- M = FFh: Time-out occurs after 255 seconds.

When N's value is 08h , the time base is set minute.

- M = 00h: Time-out Disable.
- M = 01h: Time-out occurs after 1 minute.
- M = 02h: Time-out occurs after 2 minutes.
- M = 03h: Time-out occurs after 3 minutes.
- M = FFh: Time-out occurs after 255 minutes.